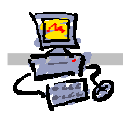

**OEii**ZK

# "Pracownia internetowa w każdej szkole" (edycja Jesień 2007)

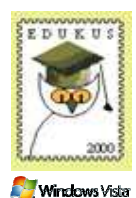

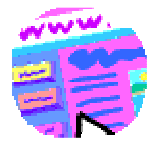

Opiekun pracowni internetowej cz. 2 (D2)

Tworzenie i edycja zasad grup - zadanie 2a

## Zadanie 2a Modyfikacja zasad grup – strona główna (startowa) przeglądarki

Notatka – jakie ustawienia wprowadzamy w tym zadaniu oraz jak i gdzie należy je zaordynować?

#### 1. Strona startowa

| Ustawienie<br>dla | Ustawienia dla osoby siedzącej przy stanowisku |              |
|-------------------|------------------------------------------------|--------------|
|                   | Parzystym                                      | Nieparzystym |
| Nauczyciele       | http://                                        | http://      |
| Uczniowie         | http://                                        | http://      |

#### 2. Pomoc techniczna on-line

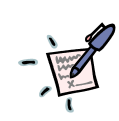

| · · · · · · · · · · · · · · · · · · ·   |
|-----------------------------------------|
|                                         |
|                                         |
|                                         |
|                                         |
|                                         |
|                                         |
|                                         |
|                                         |
|                                         |
|                                         |
|                                         |
|                                         |
| • • • • • • • • • • • • • • • • • • • • |
| · · · · · · · · · · · · · · · · · · ·   |
| · · · · · · · · · · · · · · · · · · ·   |

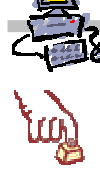

Polecenie 1 – modyfikacja zasady grup obejmującej jednostkę organizacyjną Uczniowie – ustawienia strony startowej dla przeglądarki internetowej

- 1. Wybierz z paska zadań Start ⇔ Narzędzia administracyjne ⇔Zarządzanie serwerem
- 2. Rozwiń Zarządzanie zaawansowane
- 3. Rozwiń Zarządzanie zasadami grupy
- 4. Rozwiń Forest : <nazwa\_twojej\_głównej\_domeny>
- 5. Rozwiń Domains
- 6. Rozwiń <nazwa\_twojej\_głównej\_domeny>
- 7. Rozwiń jednostkę organizacyjną twojej szkoły
- 8. Rozwiń jednostkę organizacyjną Uczniowie
- 9. Wskaż jednostkę organizacyjną Uczniowie
- 10. Wskaż Główna zasada dla uczniów xx
- 11. Wybierz prawym klawiszem myszy Główna zasada grup dla uczniów xx
- 12. Wybierz z menu kontekstowego Edit
- 13. W oknie Edytor obiektów zasad grupy rozwiń Konfiguracja użytkownika
- 14. W oknie Edytor obiektów zasad grupy rozwiń Ustawienia systemu Windows
- 15. W oknie Edytor obiektów zasad grupy rozwiń Konserwacja programu Internet Explorer
- 16. W oknie Edytor obiektów zasad grupy wskaż Adresy URL
- 17. W oknie Edytor obiektów zasad grupy otwórz Ważne adresu URL
- 18. W oknie Ważne adresy URL zaznacz opcję Dostosuj adres URL strony głównej
- 19. W oknie Ważne adresy URL w polu Adres URL strony głównej wpisz ustawienie strony startowej zapisane w tabeli na pierwszej stronie.
- 20. Analogicznie uzupełnij pozostałe pola paska wyszukiwania oraz pomocy technicznej on-line (najpierw zaznaczając je w celu aktywacji)
- 21. W oknie Ważne adresu URL wybierz przycisk OK.
- 22. W oknie Edytor obiektów zasad grupy otwórz ponownie Ważne adresy URL
- 23. Sprawdź poprawność wprowadzonych wpisów

- 24. W oknie Ważne adresy URL wybierz przycisk OK.
- 25. Zamknij okno Edytor obiektów zasad grupy
- 26. Zamknij okno Zarządzanie serwerem

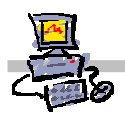

Polecenie 2 – modyfikacja zasady grup obejmującej jednostkę organizacyjną Nauczycieli – ustawienia strony startowej dla przeglądarki internetowej

- 1. Wybierz z paska zadań Start ⇔ Narzędzia administracyjne ⇔Zarządzanie serwerem
- 2. Rozwiń Zarządzanie zaawansowane
- 3. Rozwiń Zarządzanie zasadami grupy
- 4. Rozwiń Forest : <nazwa\_twojej\_głównej\_domeny>
- 5. Rozwiń Domains
- 6. Rozwiń <nazwa\_twojej\_głównej\_domeny>
- 7. Rozwiń jednostkę organizacyjną twojej szkoły
- 8. Rozwiń jednostkę organizacyjną Nauczyciele
- 9. Wskaż jednostkę organizacyjną Nauczyciele
- 10. Wskaż Główna zasada dla nauczycieli xx
- 11. Wybierz prawym klawiszem myszy Główna zasada grup dla nauczycieli xx
- 12. Wybierz z menu kontekstowego Edit
- 13. W oknie Edytor obiektów zasad grupy rozwiń Konfiguracja użytkownika
- 14. W oknie Edytor obiektów zasad grupy rozwiń Ustawienia systemu Windows
- 15. W oknie Edytor obiektów zasad grupy rozwiń Konserwacja programu Internet Explorer
- 16. W oknie Edytor obiektów zasad grupy wskaż Adresy URL
- 17. W oknie Edytor obiektów zasad grupy otwórz Ważne adresu URL
- 18. W oknie Ważne adresy URL zaznacz opcję Dostosuj adres URL strony głównej
- 19. W oknie **Ważne adresy URL** w polu **Adres URL strony głównej** wpisz ustawienie strony startowej zapisane w tabeli na pierwszej stronie.
- 20. Analogicznie uzupełnij pozostałe pola paska wyszukiwania oraz pomocy technicznej on-line (najpierw zaznaczając je w celu aktywacji)
- 21. W oknie Ważne adresy URL wybierz przycisk OK.
- 22. W oknie Edytor obiektów zasad grupy otwórz ponownie Ważne adresy URL
- 23. Sprawdź poprawność wpisów
- 24. W oknie Ważne adresu URL wybierz przycisk OK.
- 25. Zamknij okno Edytor obiektów zasad grupy
- 26. Zamknij okno Zarządzanie serwerem

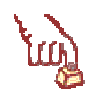

### Polecenie 3 – nie pomijaj go!!!

Zaloguj się na stacji roboczej na stworzone przez siebie konto typu **spdxx\_01** (konto "uczniowskie") a następnie **spdxx\_40** (konto "nauczycielskie") i sprawdź, czy wprowadzone ustawienia zostały wdrożone poprawnie (strona startowa, oraz pomoc techniczna on-line). Jeśli siedzisz przy serwerze, zamień się na chwilę z sąsiadem, w celu wykonania tego polecenia.